## OpenCV 導入について

OpenCVを使ったアプリケーション開発を「Windows 環境」かつ「Visual Studio」で行うための主な環境構築方法は以下の3つがある.

- 公式パッケージを使ったインストール
- CMake を使ったライブラリのビルド
- NuGet を使ったパッケージインストール

今回は公式パッケージを使ったインストールについて説明する.

http://sourceforge.net/projects/opencvlibrary/files/opencv-win/2.4.10/

上記のサイトから opencv-2.4.10. exe をダウンロードし、opencv-2.4.10. exe ファイルを実行する.

図1のウィンドウが表示されるので、[...] ボタンを押して展開先のディレクトリを指定 した後、[Extract] ボタンを押す.なお以降は、「C:¥」を展開先に選んだものとして説明 を行う.この例では [Extract] ボタンを押すと、「C:¥opencv」に OpenCV のファイルが配 置される.

| 8                          | 7-Zip self-extracting archive |         |        |
|----------------------------|-------------------------------|---------|--------|
| Extract to:<br>D:¥Users¥mu | kai¥Down loads¥               |         |        |
|                            |                               | Extract | Cancel |

## 図1 パッケージの展開

生成された「opencv」ディレクトリを(後でバージョンが区別できるように)「opencv-2.4.10」 にリネームする.

ここまでで OpenCV インストールは完了.

配置した OpenCV のライブラリ (DLL) をプログラムから参照できるように Windows の環境 変数へパスを追加する必要がある.

| 4                                                                                                    | ·····                                                                                 | システム                                                                                        |                                                      |                      | ×     |
|----------------------------------------------------------------------------------------------------|---------------------------------------------------------------------------------------|---------------------------------------------------------------------------------------------|------------------------------------------------------|----------------------|-------|
|                                                                                                    | パネル 🕨 システムとセキュリティ 🕨 シ                                                                 | 277                                                                                         | <ul> <li>・ C</li> <li>コントロール パネルの</li> </ul>         | 検索                   | Q     |
| コントロール パネル ホーム                                                                                                    | コンピューターの基本的                                                                           | な情報の表示                                                                                      |                                                      |                      | ^ (?) |
| <ul> <li>              デバイス マネージャー          </li> <li>             ψ モートの設定             </li> <li>             システムの保護         </li> <li>             システムの詳細設定         </li> </ul> | Windows のエディション<br>Windows 8.1 Pro<br>© 2013 Microsoft Co<br>Windows の新しいエディ<br>ミュフテム | rporation. All rights reserved.<br>ションで機能を増やす                                               | <b>Window</b>                                        | ws <sup>°</sup> 8    |       |
|                                                                                                    | プロヤッサ:<br>実装メモリ (RAM):<br>システムの種類:<br>ペンとタッチ:                                         | Intel(R) Core(TM) i7-4702HQ<br>16.0 GB<br>64 ビット オペレーティング システム、x<br>10 タッチ ポイントでの Windows タ | CPU @ 2.20GHz 2.20 GHz<br>:64 ベース プロセッサ<br>ッチのフルサポート | <b>レビス</b><br>サポート情報 | 報     |

図 2 [コントロールパネル] - [システムとセキュリティ] - [システム] の [システムの詳細 設定] をクリック

V

| ピューター名 ハードウェア 詳細設定 システムの保護 リモート        |             |
|----------------------------------------|-------------|
|                                        |             |
| Administrator としてログオンしない場合は、これらのほとんどは3 | 変更できません。    |
| パフォーマンス                                |             |
| 視覚効果、プロセッサのスケジュール、メモリ使用、および仮想メモ        | EU          |
|                                        |             |
|                                        | 設定(S)       |
|                                        |             |
| ユーザー プロファイル                            |             |
| サインインに関連したデスクトップ設定                     |             |
|                                        | 設定(E)       |
|                                        |             |
| 起動と回復                                  |             |
| システム起動、システム障害、およびデバッグ情報                |             |
|                                        |             |
|                                        | □ 灵 上 ( 1 ) |
|                                        |             |
|                                        | 環境変数(N)     |
|                                        |             |
|                                        |             |

図3 [システムのプロパティ]ダイアログの「環境変数」ボタンを押す

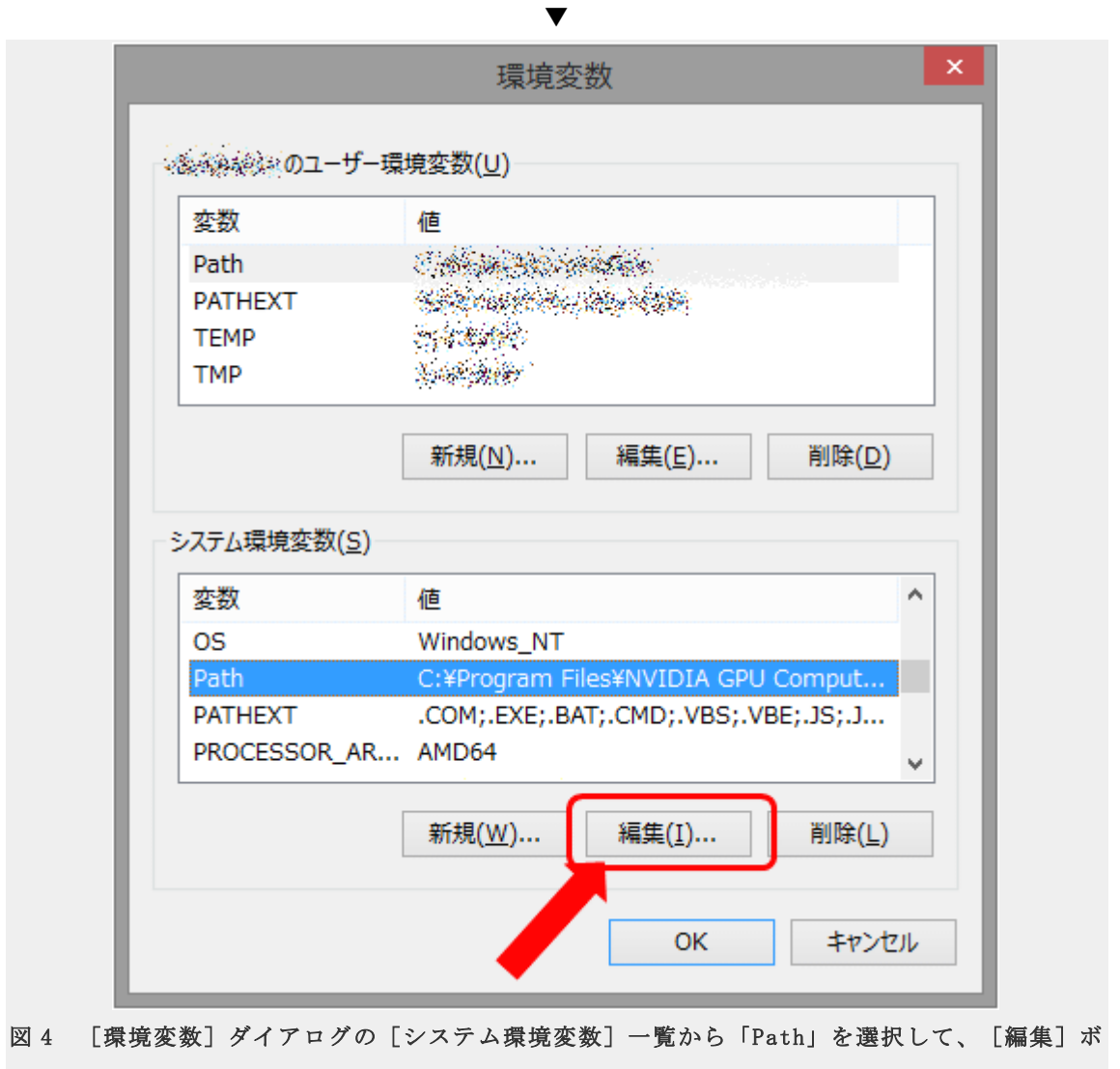

タンを押す

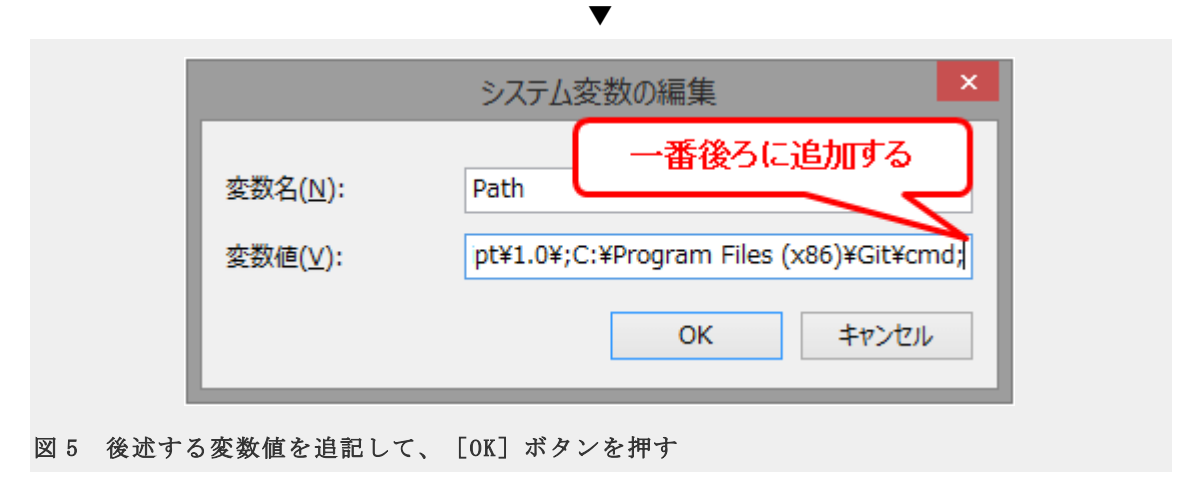

下記の変数値を一番後ろに追記して、 [OK] ボタンを押すと、環境変数の設定は完了である.設定中に Visual Studio を立ち上げていた場合は、一度終了させて再度立ち上げると、 環境変数の設定が反映される.

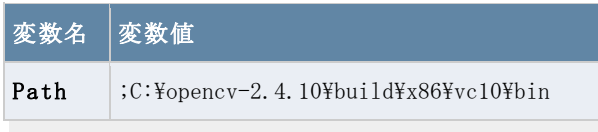

## 追記する変数値

また、上記の変数値は Visual Studio 2012、x64 ビルドの場合の例だが、OpenCV のパッ ケージには Visual Studio 2010/2012/2013 のバージョンごとに、32bit/64bit のライブ ラリが同梱されているため、以下の図を参考にして、適切な変数値に置き換える.

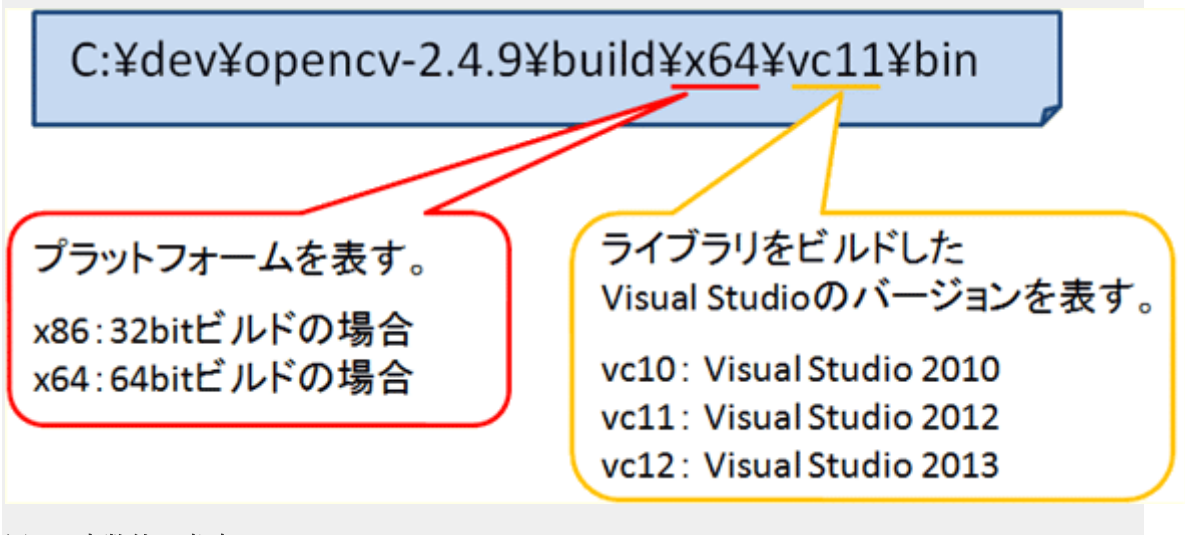

## 図6 変数値の意味

ここまでで公式パッケージを使った環境構築は完了である.